# ANA 国内貨物 個人荷主・個人事業主の方の発送リクエスト ANA My Cargo ご利用案内

## 目次

| 1. | アクセス方法からリクエストまでの流れ(1-26)・・・・・・・・・P.2-14  |
|----|------------------------------------------|
| 2. | 来店受付完了メールの受信(27)・・・・・・・・・・・・・・・・・・P.15   |
| 3. | 受付内容確認メールの受信(28)・・・・・・・・・・・・・・・・・P.16    |
| 4. | 予約のキャンセル (29-33)・・・・・・・・・・・・・・・・・P.17-19 |

| ANA Cargo             |                       | English   简体中文   Español ANA |
|-----------------------|-----------------------|------------------------------|
| ホーム国際国内へ              | お客さま 企業情報 ニュース        | CARGO+ Q                     |
| 企業のお客さま 〉             | 個人のお客さま >             | 代理店のお客さま 〉                   |
|                       | Щ.                    |                              |
| 企業のお客さまへの国内貨物の<br>ご案内 | 個人のお客さまへの国内貨物の<br>ご案内 | 国内貨物の動態確認や<br>料金・時刻・輸送制限のご案内 |

「ANA My Cargo」のを押下。ANA My Cargo のサイトへ移動します

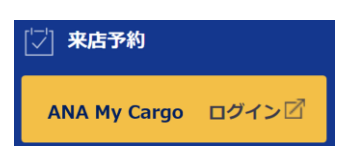

2. ANA My Cargo のページへ移動後、同意して次に進むを押下

### ANA Cargo

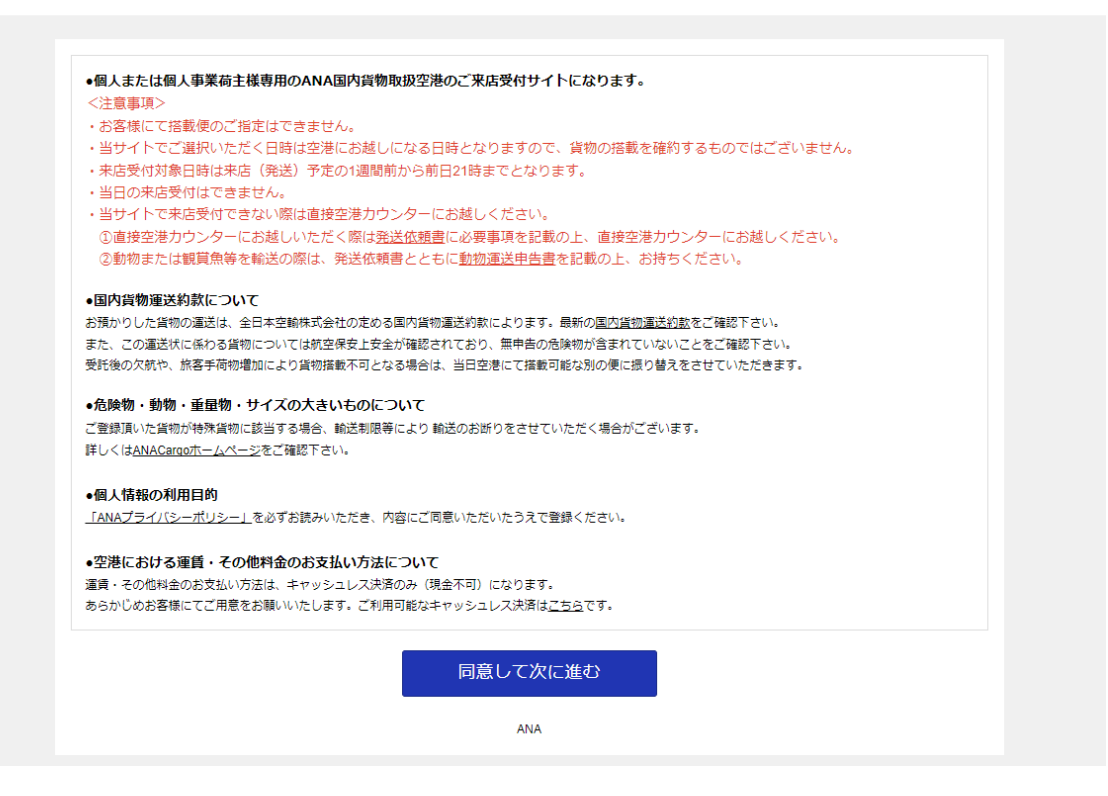

来店(荷物を搬入)する出発空港を選択してチェックする

## ANA Cargo

| 出発空港を選択                                                                                                   |                                    |
|----------------------------------------------------------------------------------------------------|------------------------------------|
| ✔ 東京(羽田)                                                                                                  | HND                                |
| ✓ 東京(成田)                                                                                                  | NRT                                |
| ✓ 大阪(伊丹)                                                                                                  | ІТМ                                |
| ✓ 大阪(関西)                                                                                                  | KIX                                |
| ✓ 札幌(千歳)                                                                                                  | SPK                                |
| ✓ 名古屋(中部)                                                                                                 | NGO                                |
| ✓ 福岡                                                                                                    | FUK                                |
| ✓ 沖縄(那覇)                                                                                                  | ОКА                                |
|                                                                                                    |                                    |
| ✓北海道                                                                                                    |                                    |
| <ul><li>✓ 北海道</li><li>✓ 札幌(千歳)</li></ul>                                                                  | <br>SPК                            |
| <ul> <li>✓北海道</li> <li>√ 札幌(千歳)</li> <li>✓ 利尻</li> </ul>                                                  | SPK<br>RIS 詳細                      |
| <ul> <li>✓北海道</li> <li>√ 札幌(千歳)</li> <li>✓ 利尻</li> <li>✓ 稚内</li> </ul>                                    | SPK<br>RIS 詳細<br>WKJ               |
| ・・・・・・・・・・・・・・・・・・・・・・・・・・・・・・・・・・・・                                                                      | SPK<br>RIS 詳細<br>WKJ<br>MBE        |
| <ul> <li>✓ 北海道</li> <li>√ 札幌(千歳)</li> <li>✓ 利尻</li> <li>✓ 稚内</li> <li>✓ オホーツク紋別</li> <li>✓ 女満別</li> </ul> | SPK<br>RIS 詳細<br>WKJ<br>MBE<br>MMB |
| ・       ・・・・・・・・・・・・・・・・・・・・・・・・・・・・・・・・・・・・                                                              | SPK<br>RIS 詳細<br>WKJ<br>MBE<br>AKJ |
| ・       ・・・・・・・・・・・・・・・・・・・・・・・・・・・・・・・・・・・・                                                              | HBB                                |

3

下にスクロールし荷物の品目を選んでチェックする

<通常貨物>

通常の貨物はこちらを選択ください (STD) にチェック

※他の品目に該当する場合はそちらを選択ください。

| ✔ 通常の貨物はこちらを選択ください(STD)                                  | 詳細       |
|----------------------------------------------------------|----------|
| ✓ 通常の貨物(ドライアイスを使用する貨物)はこちらを選択ください(STD)                   | 詳細       |
| ✓ 通常の貨物(リチウム・ナトリウムイオンバッテリーを使用する貨物)はこちらを選択ください(STD)       | 詳細       |
| ✓ 生きた動物輸送(生きた魚類)はこちらを選択ください(AVI) ※来店から引き渡しまで暦日を超える際は受託でき | きません。 詳細 |
| ✓ 貴重品はこちらを選択ください(例:宝石・通貨・美術品等、その他国内貨物運送約款に定めたもの)(VAL)    |          |
| ✓ 危険物(国内運送約款に定めたもの)はこちらを選択ください (DG)                      | 詳細       |
| ✓ ご遺体はこちらを選択ください (HUM) ※ご遺骨は「通常の貨物」を選択ください               |          |

<生きた動物(魚類)>

生きた動物輸送(生きた魚類)はこちらを選択ください(AVI) にチェック

※来店から引き渡しまで暦日を超える際は受託できません

| 品目を選択                                                        |    |
|--------------------------------------------------------------|----|
| ✓ 通常の貨物はこちらを選択ください(STD)                                      | 詳細 |
| ✓ 通常の貨物(ドライアイスを使用する貨物)はこちらを選択ください(STD)                       | 詳細 |
| ✓ 通常の貨物(リチウム・ナトリウムイオンバッテリーを使用する貨物)はこちらを選択ください(STD)           | 詳細 |
| ✓ 生きた動物輸送(生きた魚類)はこちらを選択ください(AVI) ※来店から引き渡しまで暦日を超える際は受託できません。 | 詳細 |
| ◇ 貴重品はこちらを選択ください(例:宝石・通貨・美術品等、その他国内貨物運送約款に定めたもの)(VAL)        |    |
| ✓ 危険物(国内運送約款に定めたもの)はこちらを選択ください (DG)                          | 詳細 |
| ✓ ご遺体はこちらを選択ください (HUM) ※ご遺骨は「通常の貨物」を選択ください                   |    |

下にスクロールし来店する希望日時を選んでチェックする

※ご来店受付は、ご来店ご希望日(貨物のご搬入ご希望日)予定の1週間前から前日21時ま

## でとなります。当日の来店受付はできませんのでご注意ください。

| 丘の状況 📋 |        |        |        |        | 《 育    | 「月」く前週  | 翌週 > 翌週 |
|--------|--------|--------|--------|--------|--------|---------|---------|
|        | 3/5(水) | 3/6(木) | 3/7(金) | 3/8(±) | 3/9(日) | 3/10(月) | 3/11(火) |
| 06:00  | 0      | 0      | 0      | 0      | 0      | 0       | 0       |
| 07:00  | 0      | 0      | 0      | 0      | 0      | 0       | 0       |
| 08:00  | 0      | 0      | 0      | 0      | 0      | 0       | 0       |
| 09:00  | 0      | 0      | 0      | 0      | 0      | 0       | 0       |
| 10:00  | 0      | 0      | 0      | 0      | 0      | 0       | 0       |
| 11:00  | 0      | 0      | 0      | 0      | 0      | 0       | 0       |
| 12:00  | 0      | 0      | 0      | 0      | 0      | 0       | 0       |
| 13:00  | 0      | 0      | 0      | 0      | 0      | 0       | 0       |
| 14:00  | 0      | 0      | 0      | 0      | 0      | 0       | 0       |
| 15:00  | 0      | 0      | 0      | 0      | 0      | 0       | 0       |
| 16:00  | 0      | 0      | 0      | 0      | 0      | 0       | 0       |
| 17:00  | 0      | 0      | 0      | 0      | 0      | 0       | 0       |
| 18:00  | 0      | 0      | 0      | 0      | 0      | 0       | 0       |
| 19:00  | 0      | 0      | 0      | 0      | 0      | 0       | 0       |
| 20:00  | 0      | 0      | 0      | 0      | 0      | 0       | 0       |
| 21:00  | 0      | 0      | 0      | 0      | 0      | 0       | 0       |
| 22:00  | 0      | 0      | 0      | 0      | 0      | 0       | 0       |
| 23:00  | 0      | 0      | 0      | 0      | 0      | 0       | 0       |

○受付中 ×受付終了

来店希望日時を選択すると下記のページへ移動します

### ANA Cargo

| 5秒学校                                                                                                    |  |
|----------------------------------------------------------------------------------------------------|--|
| 2月 到着空港を選択ください                                                                                                    |  |
| v                                                                                                    |  |
| 301 内容品を選択ください(STD)                                                                                                    |  |
| v                                                                                                    |  |
| *品目力テゴリーの詳細は、こちら をご確認ください。                                                                                                    |  |
| 3月 貨物個数を数値で入力ください                                                                                                    |  |
|                                                                                                    |  |
| 数値のみ入力(単位不要) 例)1                                                                                                    |  |
| 8種 見込み容積(総容積)を選択ください                                                                                                    |  |
|                                                                                                    |  |
|                                                                                                    |  |
| 計算事例 1.2m×1.2m×1.0m=1.44(㎡) ※小数点第二位は切り上げ                                                                                                    |  |
| 計算事例 1.2m×1.2m×1.0m=1.44(rf) ※小数点第二位は切り上げ<br>301 見込み重量(総重量)を数値で入力ください ※単位kg                                                                              |  |
| 計算事例 1.2m×1.2m×1.0m=1.44(rf) ※小数点第二位は切り上げ<br>3 見込み重量(総重量)を数値で入力ください ※単位kg                                                                                |  |
| 計算事例 1.2m×1.2m×1.0m=1.44(m) ※小数点第二位は切り上げ                                                                                                    |  |
| 計算事例 1.2m×1.2m×1.0m=1.44(m) ※小数点第二位は切り上げ                                                                                                    |  |
| 計算事例 1.2m×1.2m×1.0m=1.44(m) ※小数点第二位は切り上げ<br>3 月込み重量(総重量)を数値で入力ください ※単位kg<br>数値のみ入力(単位不要) ※小数点以下切り上げ<br>例) 10kg → 「10」と入力<br>3 支払い方法を選択ください               |  |
| 計算事例 1.2m×1.2m×1.0m=1.44(m) ※小数点第三位は切り上げ<br>3 月込み重量(総重量)を数値で入力ください ※単位kg<br>数値のみ入力(単位不要) ※小数点以下切り上げ<br>例) 10kg → 「10」と入力<br>3 支払い方法を選択ください<br>前払い        |  |
| 計算事例 1.2m×1.2m×1.0m=1.44(m) ※小数点第三位は切り上げ<br>3 月込み重量(総重量)を数値で入力ください ※単位kg<br>3 億のみ入力(単位不要) ※小数点以下切り上げ<br>例 10kg → 「10」と入力<br>3 支払い方法を選択ください<br>前払い<br>著払い |  |

## 7. 到着空港を選択

## ANA Cargo

| 列差空港を選択くだ          | , <del>,</del> ,,,,,,,,,,,,,,,,,,,,,,,,,,,,,,,,,, |
|--------------------|---------------------------------------------------|
| <b>払</b> 幌(千歳)/SPK | <b>v</b>                                          |
|                    | A                                                 |
| 主要な空港              | STD)                                              |
| 東京(羽田)/HND         |                                                   |
| 東京(成田)/NRT         |                                                   |
| 大阪(伊丹)/ITM         | 「確認ください。                                          |
| 大阪(関西)/KIX         |                                                   |
| 札幌(千歳)/SPK         | ださい                                               |
| 名古屋(中部)/NGO        |                                                   |
| 福岡/FUK             |                                                   |
| 沖縄(那覇)/OKA         |                                                   |
| 北海道                |                                                   |
| 利尻/RIS             | 巽択ください                                            |
| 稚内/WKJ             |                                                   |
| オホーツク紋別/MBE        |                                                   |
| 女満別/MMB            | 13                                                |
| 旭川/AKJ             | (m) ※小数点第二位は切り上げ                                  |
| 根室中標津/SHB          |                                                   |
| 釧路/KUH             | 牧値で入力ください ※単位kg                                   |
|                    |                                                   |

8. 内容品を選択

<通常貨物の場合>

| ◎ 内容品を選択ください    | (STD)             |
|-----------------|-------------------|
| 果実(C99) ▼       |                   |
|                 | ご確認ください。          |
| 生鮮魚介類(B99)      |                   |
| 果実(C99)         | ださい               |
| 野菜(D99)         |                   |
| 畜産品(E99)        |                   |
| その他の食品(F99)     |                   |
| 花卉・園芸植物(G99)    |                   |
| 工業製品・部品(H99)    | 選択ください            |
| 化学薬品・薬品(I99)    |                   |
| 衣料品(J99)        |                   |
| 書籍・印刷物・出版物(L99) | M3                |
| その他(X99)        | 4(m) ※小数点第二位は切り上げ |
| 血液(N01)         |                   |
| 血清(N02)         | : 釵値で入力くたさい ※甲位kg |
| 遺骨(X22)         |                   |
|                 |                   |

<生きた動物(魚類)の場合>

| ◎ 内容品を選択く    | ださい(AVI)                 |
|--------------|--------------------------|
| 犬(R01)       | <b>v</b>                 |
|              | ヶ承ります。                   |
| 犬(R01)       |                          |
| 猫(R02)       | 入力ください                   |
| マウス/ラット(R03) |                          |
| ヒヨコ(R04)     |                          |
| うさぎ(R05)     | 9) 1                     |
| 鳥(R06)       |                          |
| 猿(R07)       | <b>青)を選択ください</b>         |
| えさ虫(R08)     |                          |
| 昆虫(R09)      |                          |
| 爬虫類(R10)     | ≥(m)=M3                  |
| にわとり(R11)    | m = 1.44(m) ※小数点第二位は切り上げ |
| 実験用小動物(R12)  |                          |
| その他の動物(R99)  | 重)を数値で人力くたさい ※単位kg       |
| 熱帯魚(P01)     |                          |
| 金魚(P02)      |                          |
| 錦鯉(P03)      | ド小釼点以下切り上げ               |
| その他の観賞魚(P99) |                          |

※数値のみ入力ください。単位不要は不要です。

```
入力例)1個→「1」と入力
```

```
びる 貨物 個数を 数値で入力ください

1
```

数値のみ入力(単位不要) 例)1

## 10. 見込み容積(総容積)を選択

<計算方法>

```
容積重量 縦(m)×横(m)×高さ(m)=M3
```

計算事例) 1.2m×1.2m×1.0m=1.44(m) ※小数点第二位は切り上げ

| 🜌 見込み容積 | (総容積)を選択ください                                         |
|---------|------------------------------------------------------|
| 1.5 💌   |                                                      |
| 1.3     | (m)×高さ(m)=M3<br>2m×1.0m=1.44(㎡) ※小数点第二位は切り上げ         |
| 1.4     |                                                      |
| 1.5     | (総重量)を数値で入力ください ※単位kg                                |
| 1.6     |                                                      |
| 1.7     | (要) ※小数点以下切り上げ                                       |
| 1.8     | と入力                                                  |
| 1.9     | を選択ください                                              |
| 2.0     |                                                      |
| 2.1     |                                                      |
| 2.2     | ?」、ております、お支払いけキャッシュレスでのお支払いになります、詳しくけホームページをご確認ください。 |
| 2.3     |                                                      |
| 2.4     |                                                      |
| 2.5     | 前の画面に戻る                                              |
| 2.6     |                                                      |
| 2.7     |                                                      |

11. 見込み重量(総重量)を入力 ※単位 kg

※数値のみ入力ください。単位は不要です。 (小数点以下切り上げ)

例) 10kg → 「10」と入力

| 831 見込み重量(総重量)を数値で入力ください ※単位kg              |
|---------------------------------------------|
| 10                                          |
| 数値のみ入力(単位不要) ※小数点以下切り上げ<br>例)10kg → 「10」と入力 |

「前払い」もしくは「着払い」を選択

```
    支払い方法を選択ください
    前払い
    着払い
    現金の取り扱いを終了しております。お支払いはキャッシュレスでのお支払いになります。詳しくはホームページをご確認ください。
```

動

### 物とご遺体の支払い方法は前払いのみになります(AVI・HUM)

現金の取り扱いを終了しております。お支払いはキャッシュレスでのお支払いになります。詳しくはホームページをご確 認ください。

<生きた動物(魚類)を輸送する際の申告方法>

動物を輸送される際は、「動物運送申告」の入力が必要となります

## 入力例)

#### 🌌 動物運送申告(確認事項)

下記貨物の荷送人は、運送人(国内貨物運送約款に定める会社)に対し、次のとおり申告し、また記載内容について理解した上で動物を預ける ことに同意する。

1 必要な事前の手続きがなされた上で、貨物は正しく申告され適正に梱包されている。

2 下記の動物は、健康状態等が良好であり、到着地にて引渡しされるまで餌や水の補給は必要ない。

#### 🌌 動物運送申告 (外装個数)

1 ※数字のみ入力(個、ケース等は不要)

◎ 動物運送申告 (動物の種類/種別名)

コーギー

\*犬の場合は具体的な犬種を記載(例:コーギー) For dogs, list the breeds of dogs(ex.Corgi)

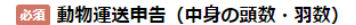

1

※数字のみ入力(匹、頭、羽等は不要)

🜌 動物運送申告(申告日)

🛗 2025/03/10 🗙

🜌 動物運送申告 (作成場所:都道府県)

東京都

○○県、○○都 等

🜌 動物運送申告 (輸送責任者名)

ソラノ タロウ

フルネームで入力ください。

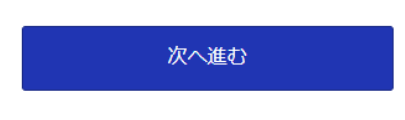

14. 予約者情報入力画面へ移動

| A | N/ | 4 | Ca | ſſ | 0 |
|---|----|---|----|----|---|
|   |    |   |    | _  |   |

| 予約者情報入力         233       <出発>荷送人名         233       電話番号                       |
|---------------------------------------------------------------------------------|
| <ul> <li>※- ()√(7&gt;&gt;)なしで記入 11桁以内</li> </ul>                                |
| <ul> <li>&lt;出発&gt;荷送人名</li> <li>☎話番号</li> <li>※- (ハイフン) なしで記入 11桁以内</li> </ul> |
|                                                                                 |
| ▲ 電話番号 ※- (ハイフン) なしで記入 11桁以内                                                    |
| <ul> <li></li></ul>                                                             |
| ※- (ハイフン)なしで記入 11桁以内                                                            |
| ※- (ハイフン) なしで記入 11桁以内                                                           |
|                                                                                 |
|                                                                                 |
| ◎ メールアドレス                                                                       |
|                                                                                 |
|                                                                                 |
|                                                                                 |
| ※雑誌の)にのにもう一度入力してくたさい                                                            |
| ◎ < 到着>荷受人名                                                                     |
|                                                                                 |
|                                                                                 |
| ◎ 電話番号                                                                          |
|                                                                                 |
| ※. (リイコト) たり でおう 111500内                                                        |

15. <出発>荷送人名を入力

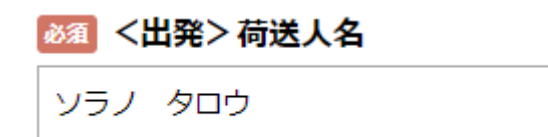

16. 荷送人の電話番号入力 ※- (ハイフン) なしで記入 11 桁以内

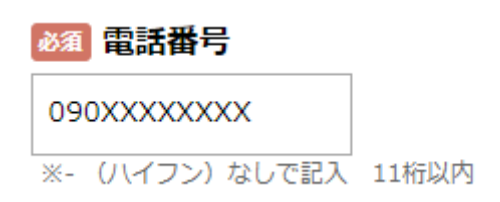

## 🜌 メールアドレス

anacargoXXX@XXXXX.jp

anacargoXXX@XXXXX.jp

※確認のためにもう一度入力してください

## 18. <到着>荷受人名を入力

🌌 <到着>荷受人名

アオイ ソラヨ

19. 荷受人の電話番号入力 ※- (ハイフン)なしで記入 11 桁以内

| 222 電話番号              |  |
|-----------------------|--|
| 080XXXXXXX            |  |
| ※- (ハイフン) なしで記入 11桁以内 |  |

20. 有料オプションサービス

到着通知が必要な方はチェックを入力してください。通信扱料 55 円を申し受けます。

不要の方は空欄のままにしてください。

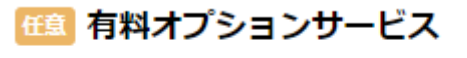

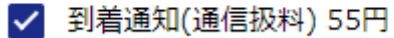

21. 申告価額の入力

<申告価額なしの場合>

・申告価額なしにチェックを入力

## 必須 申告価額

- 💿 申告価額なし(Non Value Declared)
- ) 申告価額あり ※ありの方は次の項目に金額を入力してください

## <申告価額ありの場合>

・申告価額ありにチェック

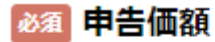

申告価額なし(Non Value Declared)

- 申告価額あり ※ありの方は次の項目に金額を入力してください
- ・申告価額あり(円)に申告価額を入力

1 口の貨物の申告価額が 30,000 円を超過する場合には、10,000 円又はその端数毎に従価料金 22 円を申 し受けます

例) 10万円 → 「100000」と入力

### 🏥 申告価額あり (円)

100000

1 口の貨物の申告価額が 30,000 円を超過する場合には、10,000 円又はその端数毎に従価料金 22 円を申し受けます 例)10万円 → 「100000」と入力 その他お知らせ頂くことがございましたら備考欄へ入力をお願いします

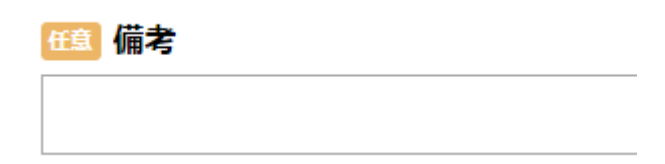

23. 次へ進むを押下

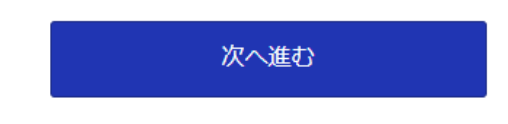

24. 確認画面へ移行します

| ANA | Cargo |
|-----|-------|
|-----|-------|

| まだ手続きは完了しておりません。<br>内容をご確認いただき、「完了する」ボタンを押してください。 |  |  |  |  |
|---------------------------------------------------|--|--|--|--|
| 最終內容確認                                            |  |  |  |  |
| 予約內容                                              |  |  |  |  |
| <b>予約日</b><br>2025/03/08 (土)                      |  |  |  |  |
| <b>時間</b><br>6:00                                 |  |  |  |  |
| <b>予約数</b><br>1                                   |  |  |  |  |
| <b> 出発空港</b><br>東京(羽田) HND                        |  |  |  |  |
| 品目<br>通常の貨物はこちらを選択ください(STD)                       |  |  |  |  |
| 確認事項                                              |  |  |  |  |
| <b>到省空港を選択ください</b><br>1.地域(千歳)/SPK                |  |  |  |  |
| 内容品を選択ください (STD)<br><sub>果実(C99)</sub>            |  |  |  |  |

## 25. 内容を確認し「完了する」を押下

| <b>申告価額</b><br>申告価額あり    | ※ありの方は次の項目に金額を入力してください | ٧ |      |
|--------------------------|------------------------|---|------|
| <b>  申告価額あ</b><br>100000 | 5 <b>り (円)</b>         |   |      |
|                          | 前の画面に戻る                |   | 完了する |

予約番号と確認コードが表示されます。

## ANA Cargo

| 受付完了                         |                            |  |  |  |
|------------------------------|----------------------------|--|--|--|
|                              | 予約番号10335確認コードOkraink2m1sv |  |  |  |
|                              | 確認ページ                      |  |  |  |
| ※確認ページの表示には、予約番号と確認コードが必要です。 |                            |  |  |  |
|                              | ホームへ                       |  |  |  |

## 登録いただいたメールアドレスに来店受付完了メールが届きます

ANA 来店受付完了 - ------ このメールは配信専用のため返... ANA <noreply-dom\_cargo\_request@resv.jp> To自分 マ このメールは配信専用のため返信できません ソラノ タロウ 様 仮受け付けいたしました。 内容を確認の上、運送状番号を別メールよりお送りいたします。 -----予約内容 【予約番号】 10335 【出発空港】 東京(羽田) HND 【品目】 通常の貨物はこちらを選択ください(STD) 【予約日】 2025/03/08 (土) 【時間】 6:00 【予約数】 1 【到着空港を選択ください】 札幌(千歳)/SPK 【内容品を選択ください(STD)】 果実(C99) 【貨物個数を数値で入力ください】 1 【見込み容積(総容積)を選択ください】 1.5 【見込み重量(総重量)を数値で入力ください ※単位kg】 10 【支払い方法を選択ください】 前払い 予約者情報 \_\_\_\_\_ 【<出発>荷送人名】 ソラノ タロウ 【メールアドレス】 anacargoxxx@xxxxx.jp 【電話番号】 090<sup>-</sup>XXXXXXXXX ------確認ページ

【URL】 https://dom-cargo-request.resv.jp/user/usr\_cancel\_guest.php?resid=10335 【予約番号】 10335 【確認コード】 0kraink2m1sv

```
noreply
```

ANA国内貨物\_受付内容のご連絡

noreply@ana.co.jp

To 自分 ▼

いつもANAをご利用いただきありがとうございます。 受付内容は以下の通りです。

□ANA-12345678 □2025/3/2 □ご利用空港 HND (羽田) → SPK(千歳)

▼国内一般貨物の運賃の確認が出来ます。 https://www.anacargo.jp/ja/dom/air\_info/cargo/

▼空港アクセス検索 空港までのアクセスが確認出来ます。 https://www.anacargo.jp/ja/dom/location/

+-----+ 当メールは送信専用です。

プライバシーボリシーについて https://www.ana.co.jp/other/dombe/meta/100117.html?CONNECTION\_KIND=jp&LANG=j +-----+

## 受付完了

来店受付日時に空港貨物カウンターへ貨物をご搬入ください。

来店受付完了メール下段の確認ページ URL から、確認ページへアクセス

```
------
確認ページ
-----
【URL】
受付番号専用のURL記載
【予約番号】
10335
【確認コード】
受付番号ごとに確認コード付与
```

30. 確認ページが表示される

| AI | VA | Car | go |
|----|----|-----|----|
|    |    |     |    |

| 観ページ         |                       |  |
|--------------|-----------------------|--|
| 勧された予約番号と確認□ | ードを入力して確認ボタンを押してください。 |  |
|              | 予約番号                  |  |
|              | 10335                 |  |
|              | 確認コード                 |  |
|              |                       |  |
|              |                       |  |
|              | 確認画面へ                 |  |
|              |                       |  |

31. メールに記載されている確認コードを入力

| 確認ページ                   |                  |   |
|-------------------------|------------------|---|
| -<br>通知された予約番号と確認コードを入力 | して確認ボタンを押してください。 |   |
|                         | 予約番号             |   |
|                         | 10335            |   |
|                         | 確認コード            | _ |
|                         | メール本文記載の確認コードを入力 |   |
|                         |                  |   |
|                         | 確認画面へ            |   |
|                         |                  |   |

32. 内容を確認し「キャンセル手続きへ進む」を押下

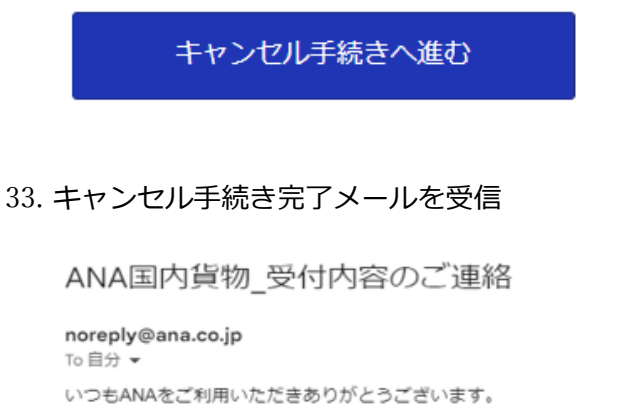

以下の通りキャンセルを受け付けました。

□【受付番号】 □ANA-12345678

キャンセル完了です

ANA MY CARGO に関するご相談は、 ANA Cargo ホームページのお問い合わせフォームにて受け

付けております。(営業時間:9:00-17:00 土日祝・年末年始・5/1 除く)